Cele de mai jos se aplica si la alte tipuri de fisiere (alte extensii)

Presupun ca macar un fisier de tip **pps** a fost inregistrat pe calculator si ca Windows trebuie sa invete cum sa-l deschida.

Fa dublu clic pe Poste de Travail ...Se deschide panoul urmator :

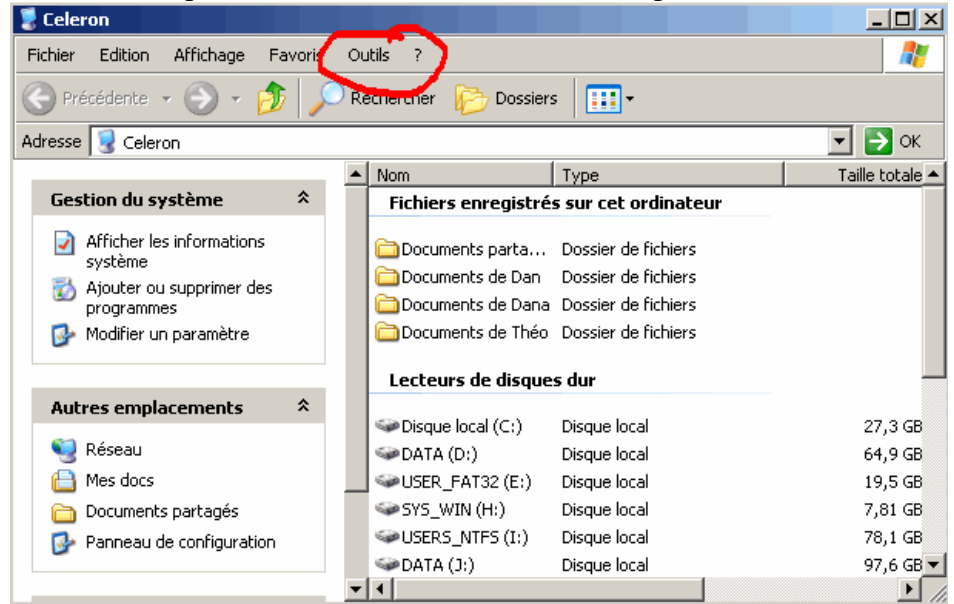

Un clic pe cuvantul Outils

Apare un mic menu : Connecter un lecteur réseau Déconnecter un lecteur .... Synchroniser ... **Options de dossiers** 

Clic pe **Options de dossiers**, deschide panoul :

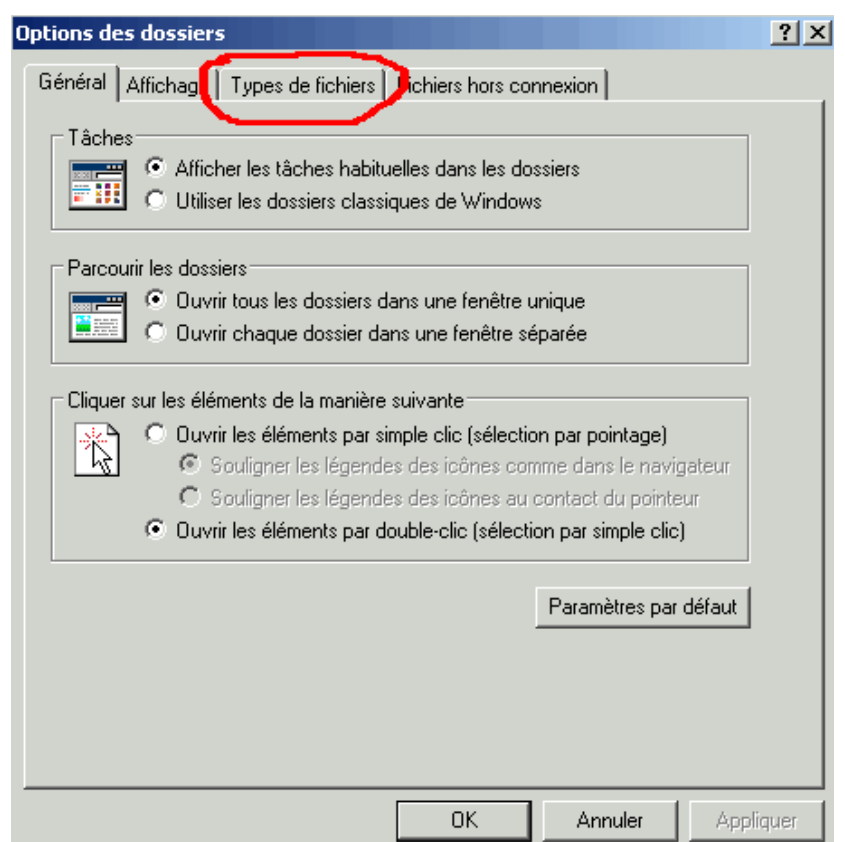

Se face clic pe Types de fichiers si apare panoul de mai jos.

Pe acest panou apare de la A la Z lista tuturor extensiilor de fisiere care exista pe calculator.

Aici i se indica sistemului de operare (Windows) cu ce program sa deschida un fisier de un anume tip.

| iénéral   Afficł                                                                                                    | hage Types de fichiers   Fichiers hors connexion |  |  |  |
|----------------------------------------------------------------------------------------------------|--------------------------------------------------|--|--|--|
| Types de fichi                                                                                                    | iers enregistrés :                               |  |  |  |
| Extensions                                                                                                    | Types de fichiers                                |  |  |  |
| 🕘 (AUC                                                                                                    | AudioCD                                          |  |  |  |
| 🚞 (AUC                                                                                                    | Dossier                                          |  |  |  |
| 🚞 (AUC                                                                                                    | Dossier de fichiers                              |  |  |  |
| 國 (AUC                                                                                                    | DVD Video                                        |  |  |  |
| 🥑 (AUC                                                                                                    | Firefox URL 🚽                                    |  |  |  |
| 🥯 (AUC                                                                                                    | Lecteur                                          |  |  |  |
| 🔍 (ALLE                                                                                                    | Numéro abréné 🗾 🗾                                |  |  |  |
| -Détails pour<br>S'ouvre ave                                                                                          | l'élément de type 'AudioCD'                      |  |  |  |
| Pour modifier les paramètres qui s'appliquent à tous les éléments de type 'AudioCD',<br>cliquez sur Options avancées. |                                                  |  |  |  |
|                                                                                                    | Avancé                                           |  |  |  |
|                                                                                                    | OK Annuler Appliquer                             |  |  |  |

Daca te plimbi cu ascensorul vei vedea cu ce program i s-a indicat lui Windows sa deschida, din oficiu, un anume tip de fisier pe calculatorul tau.

De ex. pentru *DOC* probabil ca vei vedea *Document Microsoft Word*.

La mine, daca te uiti in dreptul lui pps vei vedea Diaporama Microsoft PowerPoint.

| Cánáist Michael Tunes de fichiers Tistics has a sussiined                                                                                                    |
|----------------------------------------------------------------------------------------------------|
| General Arrichage Types de lichiers Fichiers hors connexion                                                                                                    |
| Types de fichiers enregistrés :                                                                                                    |
| Extensions Types de fichiers                                                                                                    |
| In the second second se |
| 📲 PPA Macro complémentaire Microsoft PowerPoint                                                                                                    |
| 🛛 👼 PPM 🛛 Image Paint Shop Pro                                                                                                    |
| PPR ProShow Project                                                                                                    |
| 📜 PPS Diaporama Microsoft PowerPoint                                                                                                    |
| PPT Présentation Microsoft PowerPoint                                                                                                    |
|                                                                                                    |
| Nouveau Supprimer                                                                                                    |
| Détails concernant l'extension 'PPS'                                                                                                    |
|                                                                                                    |
| S'ouvre avec : 💽 Microsoft Office PowerPoint 🛛 🚺 Modifier                                                                                                    |
| Les fishiers auss l'automien 'PDC' sont de lune 'Dispersone Missess' BauerBaint'                                                                                                    |
| Pour modifier les paramètres s'appliquant à tous les fichiers 'Diaporama Microsoft                                                                                                    |
| PowerPoint', cliquez sur Avancé.                                                                                                    |
|                                                                                                    |
| Avancé                                                                                                    |
|                                                                                                    |
|                                                                                                    |
| OK Annuler Appliquer                                                                                                    |

Aceste indicatii pot fi schimbate facând clic pe Modifier

Urmeaza un exemplu. Pe calculatorul meu fisierele de tip **jpg** sînt recunoscute de 8 programe diferite, dar eu i-am indicat sa le deschida cu **Aperçu des images et** ... . Si pentru ca asta sa fie din oficiu, am bifat casuta : **Toujours utiliser ...** 

Nu numai atât, dar diferitele programele poseda iconite de identificare si el le afiseaza frumos in dreptul fiecarui program.

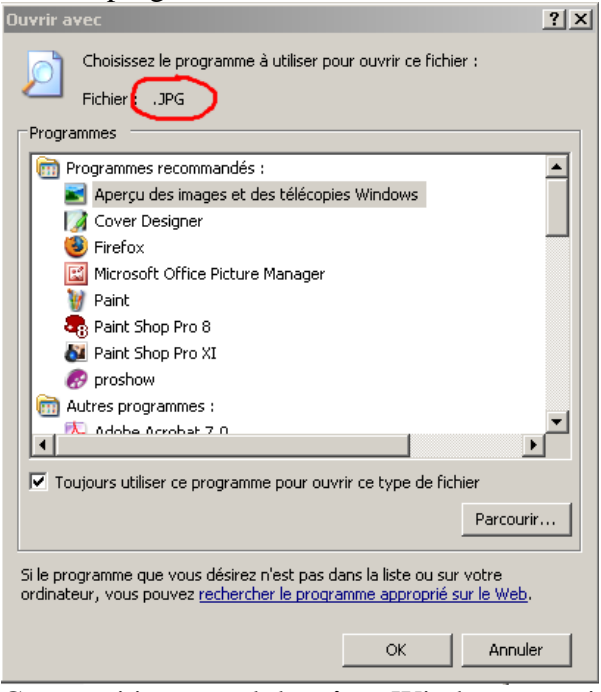

Cum vezi in exemplul cu **jpg**, Windows a gasit pe calculatorul meu mai multe programme si imi recomanda cateva dintre ele.

(Ba, daca vreau pot sa fac **Parcourir** si sa caut si alte programme de care el nu stie)

Uneori se intâmpla ca Windows sa nu stie ce program sa afecteze unei extensii.

De exemplu, la mine nu stie ce sa faca cu ASA, pune o icoana generala si scrie frumos Fichier ASA

¢≿∆

| ptions des do | ossiers ?                                                              | Ľ |
|---------------|------------------------------------------------------------------------|---|
| Général Affic | chage Types de fichiers   Fichiers hors connexion                      |   |
| Types de fich | hiers enregistrés :                                                    |   |
| Extensions    | Types de fichiers                                                      | 1 |
| APPLI         | . Application Manifest                                                 |   |
| APPR          | Application Reference                                                  |   |
| N ARC         | IZArc ARC Archive                                                      |   |
| 😡 ARJ         | IZArc ARJ Archive                                                      |   |
| 🖬 ASA         | Fichier ASA                                                            |   |
| ASF           | Winamp media file                                                      |   |
| I III ASI     | Fichier ASI                                                            | 1 |
|               | Neuropu                                                                | 1 |
|               |                                                                        | 1 |
| Détails con   | ncernant l'extension 'ASA'                                             | 1 |
| S'ouvre ave   | vec : Modifier                                                         |   |
| 5 ouvie ave   |                                                                        |   |
| Les fichiers  | s avec l'extension 'ASA' sont de type 'Fichier ASA'. Pour modifier les |   |
| paramètres    | s s'appliquant à tous les fichiers 'Éichier ASA', cliquez sur Avancé.  |   |
|               |                                                                        |   |
|               |                                                                        |   |
|               | Avancé                                                                 |   |
|               |                                                                        |   |
|               |                                                                        |   |
|               | OK Annuler Applique                                                    | ſ |

Daca Windows nu-ti face o propunere, treaba devine un pic mai complicata. Trebuie sa gasesti tu programul care stie sa manipuleze aceasta extensie. Daca faci clic pe **Modifier**, iti va deschide un panou pe care scrie : **Windows ne peut pas ouvrir ce fichier** 

Totusi, dragut din partea lui, iti propune sa se duca pe Internet si sa caute la Micosoft un program potrivit,

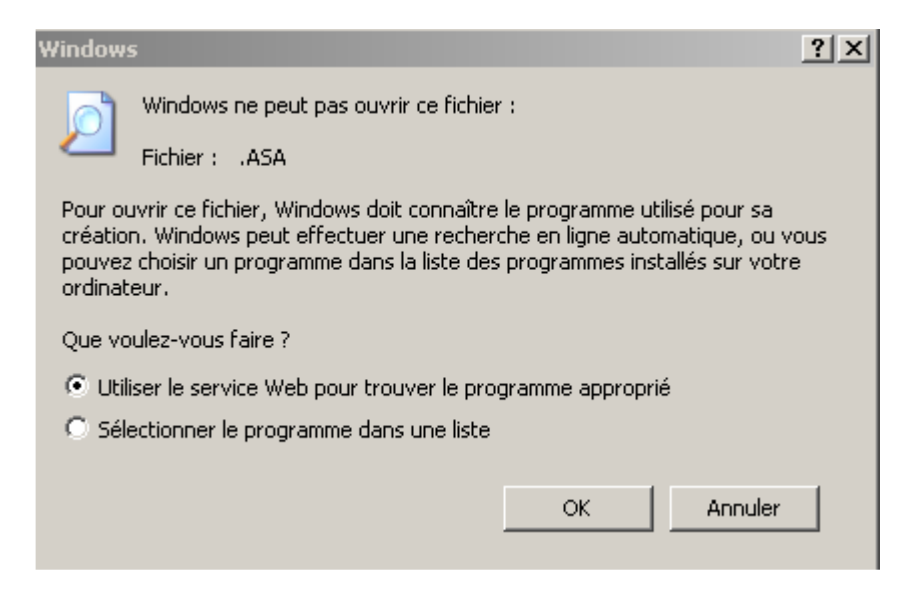

sau sa te lase pe tine sa-l selectionezi din lista programelor instalate pe calculator

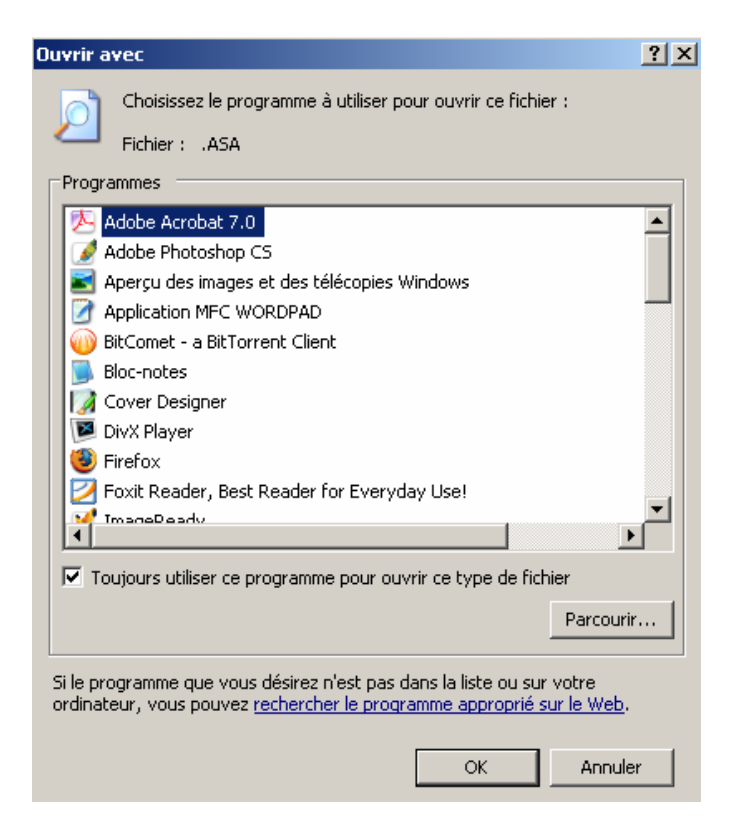

In cazul tau, fiind vorba nu despre ASA ci despre PPS, vei cauta in lista ta Visioneuse PowerPoint sau PowerPoint Viewer .

Faci clic pe programil potrivit si bifezi casuta Toujours utiliser ...